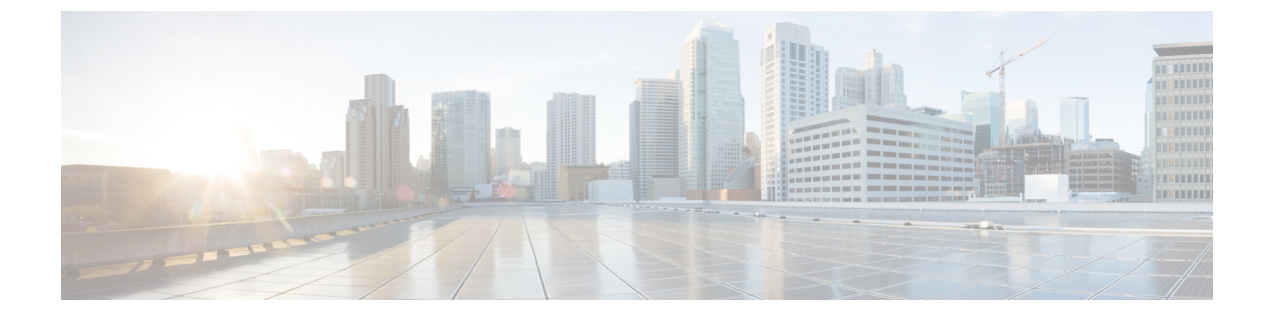

# リアルタイム アクセスポイント統計

- アクセスポイントのリアルタイム統計に関する情報(1ページ)
- •アクセスポイントのリアルタイム統計の設定(GUI) (1ページ)
- •アクセスポイントのリアルタイム統計の設定(CLI) (2ページ)
- •アクセスポイントのリアルタイム統計の監視(GUI) (4ページ)
- アクセスポイントのリアルタイム統計の確認(5ページ)

## アクセスポイントのリアルタイム統計に関する情報

Cisco IOS XE Bengaluru 17.5.1 以降では、AP のリアルタイム統計を生成することにより、AP の CPU 使用率とメモリ使用率を追跡し、AP の正常性を監視できます。

SNMP トラップは、AP とコントローラの CPU およびメモリ使用率に対して定義されます。 SNMP トラップは、しきい値を超えたときに送信されます。サンプリング期間および統計間隔 は、SNMP、YANG、および CLI を使用して設定できます。

統計間隔は、APからのデータを処理するために使用され、平均CPU使用率とメモリ使用率が 経時的に計算されます。これらの統計の上限しきい値を設定することもできます。統計値が上 限しきい値を超えると、アラームが有効になり、SNMPトラップがトリガーされます。

## アクセスポイントのリアルタイム統計の設定(GUI)

#### 手順

| ステップ1         | [Configuration] > [Tags & Profiles] > [AP Join] を選択します。 |  |
|---------------|---------------------------------------------------------|--|
| ステップ <b>2</b> | [Add] をクリックします。                                         |  |
|               | [Add AP Join Profile] ページが表示されます。                       |  |
| ステップ <b>3</b> | [AP] タブをクリックします。                                        |  |
| ステップ4         | [AP] タブの下にある [AP Statistics] タブをクリックします。                |  |
|               |                                                         |  |

- **ステップ5** [Monitor Real Time Statistics] トグルボタンをクリックして [Enabled] ステータスにします。
- **ステップ6** [Trigger Alarm for AP] トグルボタンをクリックして [Enabled] ステータスにします。
- **ステップ7** [CPU Threshold to Trigger Alarm] フィールドに、CPU 使用率のしきい値の割合を入力します。 CPU 使用率がこのしきい値を超えると、アラームがトリガーされます。
- **ステップ8** [Memory Threshold to Trigger Alarm] フィールドに、メモリ使用量のしきい値の割合を入力しま す。メモリ使用量がこのしきい値を超えると、アラームがトリガーされます。
- **ステップ9** [Interval to Hold Alarm] フィールドに、アラームがトリガーされる前に保持される時間を秒単位 で入力します。
- **ステップ10** [Trap Retransmission Time] フィールドに、アラームの再送信間隔を秒単位で入力します。
- **ステップ11** [Sampling Interval] フィールドに値を秒単位で入力します。サンプリング間隔では、AP からデータを収集する頻度を定義します。
- **ステップ12** [Statistics Interval] フィールドに値を秒単位で入力します。統計間隔では、AP の統計を計算する間隔を定義します。
- ステップ13 [Apply to Device] をクリックして、設定を保存します。

# アクセスポイントのリアルタイム統計の設定(CLI)

AP プロファイルの AP のリアルタイム統計を設定するには、以下の手順を実行します。

|       | コマンドまたはアクション                                                                                                    | 目的                                                                 |
|-------|----------------------------------------------------------------------------------------------------|--------------------------------------------------------------------|
| ステップ1 | <b>configure terminal</b><br>例:<br>Device# configure terminal                                                          | グローバル コンフィギュレーション<br>モードを開始します。                                    |
| ステップ2 | ap profile ap-profile-name<br>例:<br>Device(config)# ap profile<br>ap-profile-name                                      | AP プロファイルを設定します。デフォ<br>ルトの AP 接続プロファイル名は<br>default-ap-profile です。 |
| ステップ3 | stats-timer 0-65535<br>例:<br>Device(config-ap-profile)# stats-timer<br>60                                              | 統計タイマーを設定します。このコマン<br>ドは、APから統計レポートを取得する<br>頻度を変更するために使用されます。      |
| ステップ4 | <pre>statistics ap-system-monitoring enable 例: Device(config-ap-profile)# statistics ap-system-monitoring enable</pre> | AP のリアルタイム統計(CPU とメモ<br>リ)の監視を有効にします。                              |

#### リアルタイム アクセスポイント統計

|               | コマンドまたはアクション                                                                                                    | 目的                                                                   |
|---------------|----------------------------------------------------------------------------------------------------|----------------------------------------------------------------------|
| ステップ5         | statistics ap-system-monitoring<br>alarm-enable                                                                                                    | APのリアルタイム統計(CPUとメモ<br>リ)のアラームを有効にします。                                |
|               | 例:<br>Device(config-ap-profile)# statistics<br>ap-system-monitoring alarm-enable                                                                                 |                                                                      |
| ステップ6         | <pre>statistics ap-system-monitoring cpu-threshold &lt;0-100&gt; percentage 例: Device(config-ap-profile)# statistics ap-system-monitoring cpu-threshold 90</pre> | アラームをトリガーする AP の CPU 使<br>用率のしきい値(パーセンテージ)を定<br>義します。                |
| ステップ <b>1</b> | <pre>statistics ap-system-monitoring mem-threshold &lt;0-100&gt; percentage 例: Device(config-ap-profile)# statistics ap-system-monitoring mem-threshold 90</pre> | アラームをトリガーする AP の使用メモ<br>リ使用量のしきい値(パーセント)を定<br>義します。                  |
| ステップ8         | exit<br>例:<br>Device(config-ap-profile)# exit                                                                                                    | APプロファイルコンフィギュレーショ<br>ン モードを終了し、グローバル コン<br>フィギュレーションモードに戻ります。       |
| ステップ9         | <b>trapflags ap ap-stats</b><br>例:<br>Device(config)# trapflags ap ap-stats                                                                                      | AP 関連トラップの送信を有効または無<br>効にします。統計値が設定されたしきい<br>値を超えると、トラップが送信されま<br>す。 |

#### 例

次の例は、AP のリアルタイム統計を設定する方法を示しています。

Device(config)# ap profile default-policy-profile Device(config-ap-profile)# statistics ap-system-monitoring enable Device(config-ap-profile)#statistics ap-system-monitoring sampling-interval 90 Device(config-ap-profile)#statistics ap-system-monitoring stats-interval 120 Device(config-ap-profile)#statistics ap-system-monitoring alarm-enable Device(config-ap-profile)#statistics ap-system-monitoring alarm-hold-time 3 Device(config-ap-profile)#statistics ap-system-monitoring alarm-retransmit-time 10 Device(config-ap-profile)#statistics ap-system-monitoring cpu-threshold 90 Device(config-ap-profile)#statistics ap-system-monitoring mem-threshold 90 Device(config-ap-profile)#statistics ap-system-monitoring mem-threshold 90 Device(config)# trapflags ap ap-stats

(注)

**sampling-interval、stats-interval、alarm-enable、alarm-hold-time、**および **alarm-retransmit** キーワードの設定は任意です。

### アクセスポイントのリアルタイム統計の監視(GUI)

手順

- ステップ1 [Monitoring] > [Wireless] > [AP Statistics] を選択します。
- ステップ2 [General] タブをクリックします。
- ステップ3 AP名をクリックします。[General] ウィンドウが表示されます。
- ステップ4 AP 統計データを表示するには、[AP Statistics] タブをクリックします。

次の情報が表示されます。

- [Memory alarm last send time]: 最後にメモリートラップを送信した時刻を表示します。
- [Memory Alarm Status]:メモリーアラームの状態を表示します。アラームには、ACTIVE、 INACTIVE、INACTIVE\_SOAKING、ACTIVE\_SOAKING があります。設定されたホール ド時間が経過するまで、アラームはソークされます。
- [Memory alarm raise time]:メモリーアラームが最後に作動した時刻を表示します。
- [Memory alarm clear time]: 最後にメモリーアラームが解除された時刻を表示します。
- •[Last statistics received]: AP から最後に統計レポートを受信した時刻を表示します。
- [Current CPU Usage]:報告された最新の CPU 使用率を表示します。
- [Average CPU Usage]: 計算された平均 CPU 使用率を表示します。
- [Current Memory Usage]:報告された最新のメモリ使用量の割合を表示します。
- [Average Memory Usage]:計算された平均メモリ使用量を表示します。
- [Current window size]:ウィンドウサイズを表示します。ウィンドウサイズは、統計間隔を サンプリング間隔で割って計算されます。平均 CPU およびメモリ使用量は、ウィンドウ サイズによって計算されます。
- [CPU alarm last send time]: CPU トラップが最後に送信された時刻を表示します。
- [CPU Alarm Status]: CPU アラームの状態を表示します。アラームには、ACTIVE、 INACTIVE、INACTIVE\_SOAKING、ACTIVE\_SOAKING があります。設定されたホール ド時間が経過するまで、アラームはソークされます。
- [CPU alarm raise time]: CPU アラームが最後に発生した時刻を表示します。
- [CPU alarm clear time]: CPU アラームが最後に解除された時刻を表示します。

ステップ5 [OK] をクリックします。

# アクセスポイントのリアルタイム統計の確認

AP のリアルタイム統計を確認するには、show ap config general | section AP statistics コマンド を実行します。

Device# show ap config general | section AP statistics !Last Statistics AP statistics : Enabled Current CPU usage : 4 Average CPU usage : 49 Current memory usage : 35 Average memory usage : 35 Last statistics received : 03/09/2021 15:25:08 !Statistics Configuration Current window size : 1 Sampling interval : 30 Statistics interval : 300 AP statistics alarms : Enabled !Alarm State - Active, Inactive, Inactive\_Soaking, Inactive\_Soaking Memory alarm status : Active Memory alarm raise time : 03/09/2021 15:24:29 Memory alarm clear time : NA Memory alarm last send time : 03/09/2021 15:24:59 CPU alarm status : Inactive CPU alarm raise time : 03/09/2021 15:24:25 CPU alarm clear time : 03/09/2021 15:25:05 CPU alarm last send time : 03/09/2021 15:25:05 !Alarm Configuration Alarm hold time : 6 Alarm retransmission time : 30 Alarm threshold cpu : 30 Alarm threshold memory : 32

統計レポート期間を確認するには、show ap config general | i Stats Reporting Period コマンドを 実行します。

Device# show ap config general | i Stats Reporting Period Stats Reporting Period : 10

I